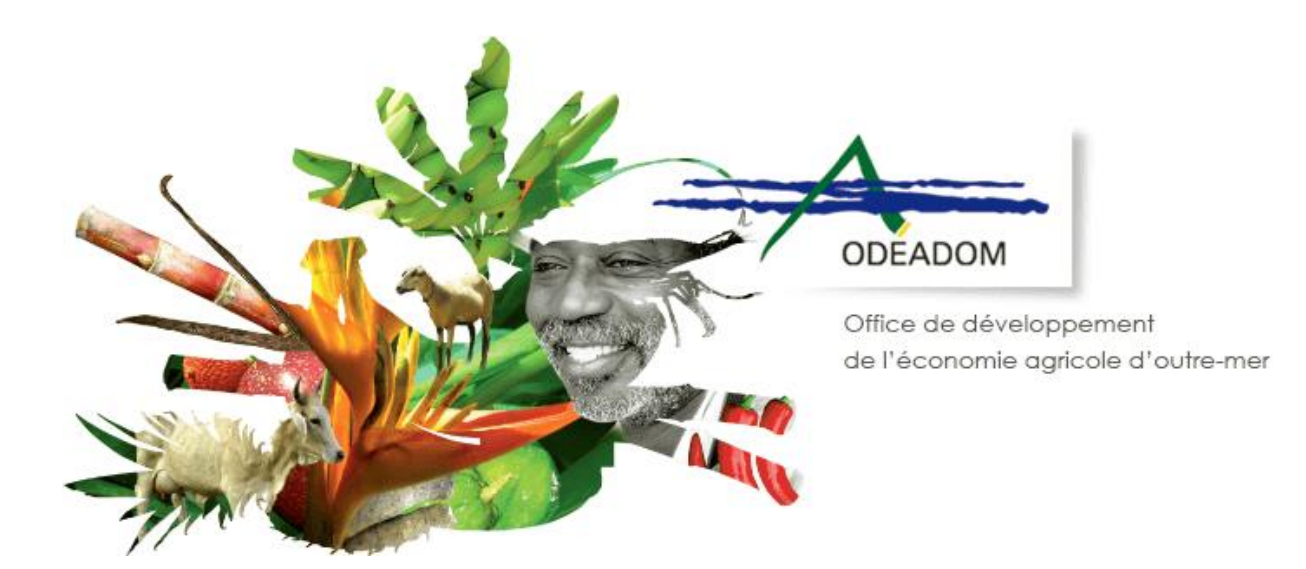

# STRUCTURATION DE L'ELEVAGE Procédure de demande d'aides à l'ODEADOM via le téléservice PAD

Destinataires : Bénéficiaires des aides

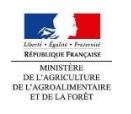

ODEADOM\_PAD-ANDROMAID\_guide utilisateur bénéficiaires\_v2.0-ANDROMAID

Dernière mise à jour le : 28/01/2021 10:36

| Date       | Objet de la modification           | Auteur               | Relecteur(s)  | Version |
|------------|------------------------------------|----------------------|---------------|---------|
| 09/06/2020 | Initialisation de la documentation | Marie ADAMCZEWSKI    |               | V 0.1   |
| 20/11/2020 | Mise à jour de la documentation    | Marie ADAMCZEWSKI    |               | V0.2    |
| 04/12/2020 | Mise è jour de la desumentation    | Maria ADAN(CZE)N/SKI | Laure LACOUR  |         |
| 04/12/2020 |                                    | INIGHE ADAINCZEWSKI  | Michel HUGUET |         |
| 18/12/2020 | Mise à jour de la documentation    | Marie ADAMCZEWSKI    |               | V 1.0   |

## Table des matières

| <u>1</u> | INTRODUCTION4                                                                           |
|----------|-----------------------------------------------------------------------------------------|
| <u>2</u> | TERMINOLOGIE5                                                                           |
| 2.1      | LES BENEFICIAIRES                                                                       |
| 2.2      | Les deux dispositifs de depot                                                           |
| 2.2.     | 1 LE « DEPOT DE DOSSIER »                                                               |
| 2.2.     | 2 LE « DEPOT DE PIECES COMPLEMENTAIRES »                                                |
| 2.3      | LES DIFFERENTS ETATS D'UN DOSSIER                                                       |
| 2.3.     | 1 ENREGISTRER LE DOSSIER                                                                |
| 2.3.     | 2 DEPOSER DEFINITIVEMENT LE DOSSIER                                                     |
| 2.4      | LES NATURES DE PAIEMENT                                                                 |
| <u>3</u> | REALISER UN DEPOT INITIAL7                                                              |
| 3.1      | LA GESTION DES DISPOSITIFS POUR UN DEPOT INITIAL                                        |
| 3.2      | Saisir le formulaire de demande d'aide7                                                 |
| 3.3      | ENREGISTRER LES PIECES JUSTIFICATIVES                                                   |
| 3.4      | CONSULTER ET MODIFIER UN DOSSIER NON SOUMIS14                                           |
| 3.5      | Realiser le depot definitif du dossier initial16                                        |
| 3.6      | NOTIFICATIONS DE DEPOT                                                                  |
| <u>4</u> | REALISER UN DEPOT DE PIECES COMPLEMENTAIRES17                                           |
| 4.1      | LA GESTION DES DISPOSITIFS POUR UN DEPOT DE PIECES COMPLEMENTAIRES17                    |
| 4.2      | REALISER UN DEPOT COMPLEMENTAIRE POUR LA CAMPAGNE EN COURS OU LES CAMPAGNES PRECEDENTES |

## 1 Introduction

L'ODEADOM met en place un nouvel outil de télédéclaration **PAD (Plateforme d'Acquisition des Données)** afin de permettre aux bénéficiaires de déposer via internet leurs demandes d'aides à l'ODEADOM.

Dans un premier temps, ce guide concerne la mesure STRUCTURATION DE L'ELEVAGE.

L'application PAD propose au bénéficiaire deux dispositifs :

- Le « dépôt de dossier » qui permet au bénéficiaire de saisir puis de déposer à l'ODEADOM ses demandes d'aides,
- Le « dépôt de pièces complémentaires / erreur manifeste / justificatifs de reversements /recours » qui permet au bénéficiaire d'intervenir sur un « dépôt de dossier » de demandes d'aides, qu'il a déjà déposé à l'ODEADOM.

La Plateforme d'Acquisition des Données est un outil propriété de l'organisme FranceAgrimer. Les dispositifs dédiés à la structuration de l'élevage sont cependant gérés par l'ODEADOM.

Ce document est destiné à accompagner les bénéficiaires et les DAAF dans l'utilisation de ce nouvel outil.

Il est découpé en quatre grandes parties :

- Terminologie
- Comment se connecter à l'application PAD,
- Description détaillée du dispositif de « dépôt de demande d'aides »,
- Description détaillée du dispositif de « dépôt de pièces complémentaires / erreur manifeste / justificatifs de reversements / recours».

#### Contacts et accès :

#### Accès à la Plateforme d'Acquisition des Données (portail de FranceAgrimer) :

https://portailweb.franceagrimer.fr/portail/

#### Vos référents en cas de difficultés ou de questions sur le fonctionnement de la PAD :

- Référent pour la partie métier : Laure LACOUR (laure.lacour@odeadom.fr)
- Administrateurs fonctionnels : Marie ADAMCZEWSKI (marie.adamczewski@odeadom.fr)

## 2 Terminologie

#### 2.1 Les bénéficiaires

Dans la suite de ce document :

- Le « bénéficiaire » désigne la structure qui dépose via PAD une ou des demandes d'aides dans le cadre de la structuration de l'élevage pour lui-même et/ou pour d'autres bénéficiaires.
- Les « bénéficiaires intermédiaires » désignent les bénéficiaires pour lesquels le « bénéficiaire » dépose un dossier de demande d'aides. Ainsi une interprofession a des bénéficiaires intermédiaires qui sont ses coopératives adhérentes.

Il ne s'agit pas par contre des éleveurs adhérents d'une coopérative qui déposent un dossier.

#### 2.2 Les deux dispositifs de dépôt

PAD met à disposition du bénéficiaire deux dispositifs de dépôt :

#### 2.2.1 Le « dépôt de dossier »

Il permet au bénéficiaire de saisir puis **de déposer une ou des demandes d'aides** pour lui-même et/ou pour des bénéficiaires intermédiaires,

Pour chaque « dépôt de dossier », le bénéficiaire pourra effectuer, si besoin, un ou plusieurs « dépôts de pièces complémentaires ».

#### 2.2.2 Le « dépôt de pièces complémentaires »

Il permet au bénéficiaire <u>d'intervenir sur un « dépôt de dossier » qu'il a déjà déposé auprès de l'ODEADOM</u>. Ce dépôt complémentaire peut être effectué de sa propre initiative ou suite à une demande formulée par l'ODEADOM. Ce dépôt de pièces complémentaires n'est possible que dans les quatre cas suivants :

#### • Dépôts de justificatifs complémentaires en ligne

L'ODEADOM peut demander par courriel au bénéficiaire de lui fournir des justificatifs complémentaires pour compléter son dossier. Le bénéficiaire devra alors fournir à l'ODEADOM les pièces justificatives demandées en déposant via l'application PAD un « dossier de pièces complémentaires » en sélectionnant « justificatifs complémentaires » dans le champ « Nature de dossier ».

#### • <u>Dépôt d'erreur manifeste en ligne</u>

Le bénéficiaire peut s'apercevoir que le dossier de demande d'aides qu'il a déposé comporte une ou plusieurs erreurs avant que l'ODEADOM ne s'en aperçoive et que le dossier ait été transmis à l'agence comptable.

Il peut alors faire un « dépôt de pièces complémentaires » en sélectionnant lors du dépôt de son dossier la nature de dossier « erreur manifeste ». Il doit alors aussi, dans le même « dépôt de pièces complémentaires » :

- Expliciter les erreurs présentes dans le dossier initialement déposé,
- Fournir les informations corrigées ainsi que le(s) document(s) associé(s).

#### • Dépôts de recours en ligne

Si le bénéficiaire s'aperçoit que le dossier de demande d'aides qu'il a déposé comporte une ou plusieurs erreurs après que le paiement des aides soit effectif, il peut alors faire un « dépôt de pièces complémentaires » en sélectionnant « Recours » dans le champ nature de dossier.

Il doit alors aussi expliquer les erreurs présentes dans le dossier initialement déposé, fournir les informations corrigées ainsi que le(s) document(s) associé(s).

#### • Dépôts reversement des aides en ligne

Une fois la demande d'aides versée par l'ODEADOM, le bénéficiaire qui n'est pas le destinataire direct des aides, doit :

- Dans les deux mois, reverser les sommes payées aux bénéficiaires intermédiaires ou aux bénéficiaires finaux.
- Dans les trois mois, fournir à l'ODEADOM les preuves que les reversements ont bien été effectués.

Afin de justifier que le reversement des aides a été fait dans les temps, il dépose un « dépôt de pièces complémentaires » en sélectionnant « reversement des aides » dans le champ « justificatifs complémentaires ».

#### 2.3 Les différents états d'un dossier

Dans le cadre des deux dispositifs (« dépôt de dossier » et « dépôt de pièces complémentaires »), le bénéficiaire qui a saisi un dépôt a la possibilité soit d'enregistrer son dossier, soit de le déposer définitivement.

2.3.1 Enregistrer le dossier

Si le bénéficiaire enregistre son dossier, il peut revenir dessus et le modifier autant de fois qu'il le veut. Le bénéficiaire garde aussi la possibilité de revenir sur le dossier pour le déposer définitivement.

Un dossier qui est enregistré (mais non déposé définitivement) apparait au statut « Initialisé » dans PAD.

NB : Un dossier à l'état « Initialisé » n'est pas visible par l'ODEADOM. Le bénéficiaire ne peut donc pas se prévaloir du dépôt dans les temps une fois la date limite du dépôt de son dossier dépassée.

#### 2.3.2 Déposer définitivement le dossier

Le bénéficiaire peut déposer définitivement son dossier. Attention, une fois le dossier **déposé définitivement**, le bénéficiaire ne pourra plus intervenir directement sur le dossier. Il pourra néanmoins apporter des compléments en utilisant le dispositif de **« dépôt de pièces complémentaires »**.

Une fois le dossier déposé définitivement, il apparaitra au statut Déposé dans PAD.

#### 2.4 Les natures de paiement

Il existe trois natures de paiement pour lequel un bénéficiaire peut déposer un dossier d'aide pour une campagne. Dans la suite de ce document, ces natures de paiement seront désignées comme suit :

- 1. Acompte 1 : il s'agit du paiement pour le 1<sup>er</sup> semestre
- 2. Acompte 2 : il s'agit du paiement pour le 3<sup>ème</sup> trimestre
- 3. **Solde :** il s'agit du solde de l'année , soit le 4<sup>e</sup> trimestre

Un bénéficiaire ne peut déposer qu'un seul dossier par nature de paiement pour une campagne. Un bénéficiaire n'est pas obligé de déposer un acompte. Dans ce cas et au moment du dépôt du solde, il s'agit d'une demande d'aide pour toute l'année ou pour le 2<sup>e</sup> semestre.

## 3 Réaliser un dépôt initial

#### 3.1 La gestion des dispositifs pour un dépôt initial

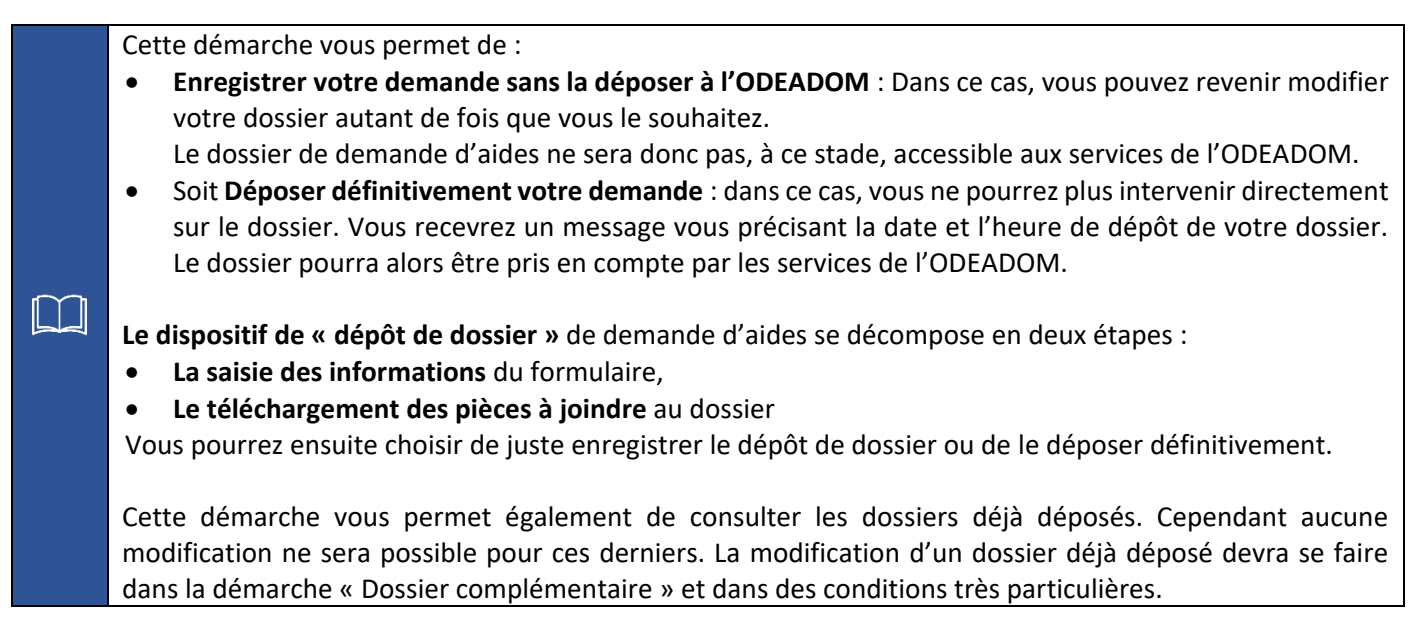

Pour accéder à ce dispositif, vous devez au préalable vous être inscrit sur le portail de FranceAgrimer

#### 3.2 Saisir le formulaire de demande d'aide

Accéder au portail de FranceAgrimer via l'URL suivante : https://portailweb.franceagrimer.fr/portail/

| Bienvenue sur le portail <i>e-service</i> | es                                                                                                    |
|-------------------------------------------|----------------------------------------------------------------------------------------------------|
| <complex-block></complex-block>           | Le portail des e-services de FranceAgriMer donne accès :         • aux téléservices gérées par l'établissement : l'ouverture d'un compte permet de connaître l'actualité des téléservices dont vous êtes bénéficiaire et de gérer vos dossiers de façon dématérialisée. En savoir plus         • aux données économiques traitées par les programmes Visio, qui fournissent aux opérateurs des filières des informations économiques en temps réel. En savoir plus         • Déjà inscrit ?         Si vous êtes déjà inscrit, cliquez sur le bouton « Me connecter » pour accéder à votre espace personnel.         • Interverpasse counce 1         • Identifiant oublié 2 |

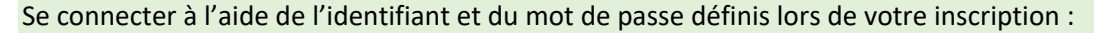

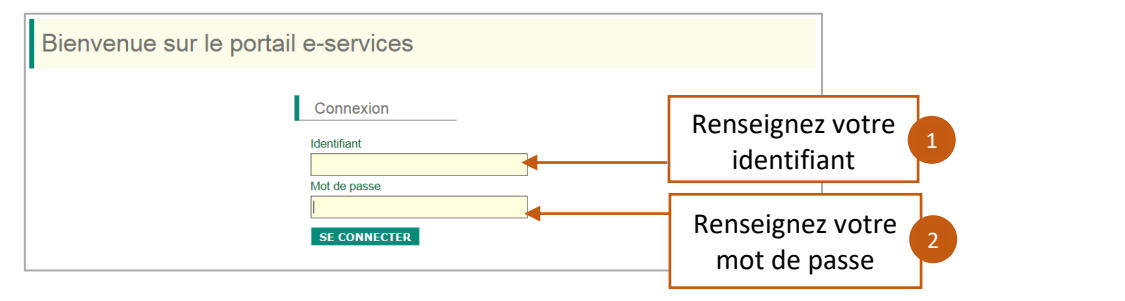

Vous avez désormais accès aux deux dispositifs - initial et complémentaire.

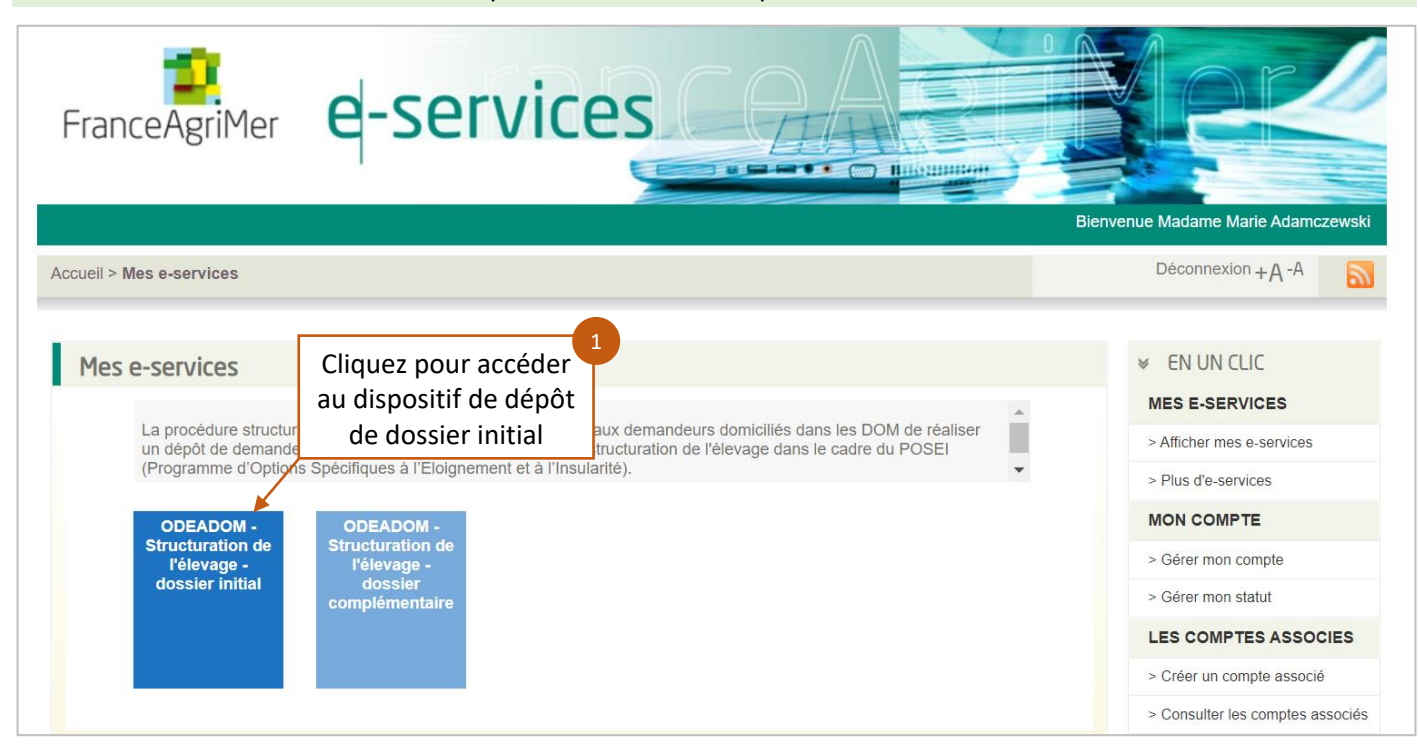

Vous êtes redirigé vers le dispositif de dépôt de dossier initial. Un récapitulatif de votre profil s'affiche. Cliquez sur « continuer » pour initier votre dossier.

|                                                                                                    | Structuration de l'élevage                                                                                                    | e - Initial                                                                                                    |                                                                                                    |
|----------------------------------------------------------------------------------------------------|----------------------------------------------------------------------------------------------------|----------------------------------------------------------------------------------------------------|----------------------------------------------------------------------------------------------------|
| <ul> <li>Structuration de l'élevage - Dossier in</li> </ul>                                                                                                    | itial                                                                                                    |                                                                                                    |                                                                                                    |
| <ul> <li>Identification du demandeur</li> </ul>                                                                                                    |                                                                                                    |                                                                                                    |                                                                                                    |
| N° SIRET                                                                                                    |                                                                                                    |                                                                                                    |                                                                                                    |
| Raison sociale                                                                                                    |                                                                                                    |                                                                                                    |                                                                                                    |
| Adresse                                                                                                    |                                                                                                    |                                                                                                    |                                                                                                    |
|                                                                                                    |                                                                                                    |                                                                                                    |                                                                                                    |
| Code postal                                                                                                    |                                                                                                    | Commune F                                                                                                    |                                                                                                    |
| Nom                                                                                                    |                                                                                                    | Prénom                                                                                                    |                                                                                                    |
| Adresse électronique                                                                                                    |                                                                                                    |                                                                                                    |                                                                                                    |
|                                                                                                    |                                                                                                    |                                                                                                    |                                                                                                    |
| APS Dans le cadre du programme "Dites-le<br>votre entreprise (Pour les identités par<br>données permettent de pré-remplir les<br>ht                                                                                                    | nous une fois", IODEADOM utilise le dispositif Al<br>SIRET). En cas de désaccord sur ces information<br>formulaires et téléprocédures.<br>ttp://www.insee.fr/fr/service/default.asp?page=entr                                                                                                    | de Publique Simplifiée pou<br>is, sulvez le lien cl-dessous<br>reprises/sirene/modification                               | r récupérer les informations d'identité de<br>s pour modifier votre situation. Ces                                              |
| <ul> <li>Dossiers</li> </ul>                                                                                                    |                                                                                                    |                                                                                                    |                                                                                                    |
|                                                                                                    | Vous n'avez aucun dossier pour ce di                                                                                                    | ispositif.                                                                                                    |                                                                                                    |
| <ul> <li>Initier la démarche</li> </ul>                                                                                                    |                                                                                                    |                                                                                                    |                                                                                                    |
| Si vous avez déjà initié un dossier pour cette<br>été précédemment envoyé par l'ODEADOM. E<br>dossier.<br>En revanche, si vous accèdez pour la premiér<br>cl-dessous. Un courriei vous sera adressé à l<br>dossier. Conservez-le précieusement. Si vous<br>ATTENTION : Les demandes en cours, initiée<br>Sélectionner vot | démarche et que vous souhaitez le compléter<br>En cliquant aur le llen qui figure dans ce courri<br>re fois à cette démarche ou el vous souhaitez o<br>l'adresse électronique<br>s ne le recevez pas, pensez à consulter vos co<br>es mais non validées ne seront pas prises en co<br>tre formulaire Campagne 2019 | etiou le finaliser merci d<br>el vous serez automation<br>Dat vous<br>urriers ind<br>ompte par roberadom.<br>Cliquez pour | e vous référer au courriei qui vous a<br>sement rediciné vers votre précédent<br>éfaut, vous<br>positionné sur<br>agne en cours |
|                                                                                                    |                                                                                                    | continuer                                                                                                    |                                                                                                    |

Si vous rencontrez le message d'erreur ci-dessous, cela signifie que votre profil bénéficiaire n'a pas été enregistré dans le système de l'ODEADOM. Vous devez vous rapprocher de votre gestionnaire ODEADOM :

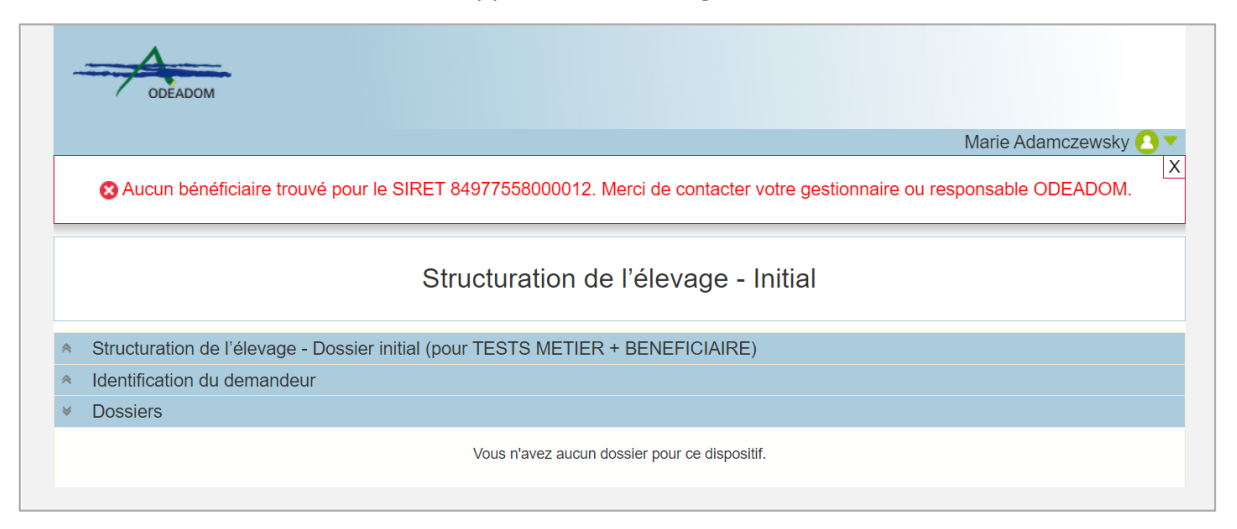

Une fois sur le formulaire, vérifier vos informations bénéficiaires et saisir les coordonnées de contact au besoin.

| (                                                                                           | Vérifiez les information                                                                                                | ns                                      |
|---------------------------------------------------------------------------------------------|----------------------------------------------------------------------------------------------------|-----------------------------------------|
| lénéficiaire                                                                                | concernant le bénéficia                                                                                                 | ire                                     |
| Pour tout changement dans cet encadré, me                                                   | erci de contacter l'ODEADOM                                                                                             | 1                                       |
| Siret *                                                                                     | Statut de l'entreprise *                                                                                                | Nom / Raison Sociale *                  |
| CT202101500050                                                                              | SARL                                                                                                    |                                         |
| Adresse                                                                                     | Code postal *                                                                                                    | Ville                                   |
|                                                                                             |                                                                                                    |                                         |
| Département *                                                                               | <u>22050</u>                                                                                                    |                                         |
| Département *<br>Martinique<br>Saisissez<br>contacter da                                    | l'identité et les coordonnées<br>ns le cadre du suivi du dossier                                                        | de la personne à<br>r de demande d'aide |
| Département *<br>Martinique<br>Saisissez<br>contacter da                                    | l'identité et les coordonnées<br>ns le cadre du suivi du dossier<br>Prénom                                              | de la personne à<br>r de demande d'aide |
| Département * Martinique Saisissez contacter da Nom Veuillez saisir votre nom               | l'identité et les coordonnées<br>ns le cadre du suivi du dossier<br>Prénom<br>Veuillez saisir votre prénom.             | de la personne à<br>r de demande d'aide |
| Département * Martinique Saisissez contacter da Nom Veuillez saisir votre nom               | l'identité et les coordonnées<br>ns le cadre du suivi du dossier                                                        | de la personne à<br>r de demande d'aide |
| Département * Martinique Saisissez contacter da ontact Nom Veuillez saisir votre nom E-mail | l'identité et les coordonnées<br>ns le cadre du suivi du dossier<br>Prénom<br>Veuillez saisir votre prénom<br>Téléphone | de la personne à<br>r de demande d'aide |

 $\triangle$ 

Les informations concernant le bénéficiaire ne sont pas modifiables. En cas d'information incorrecte, le bénéficiaire doit se rapprocher de son gestionnaire ODEADOM.

Choisir la nature de paiement en fonction de la campagne.

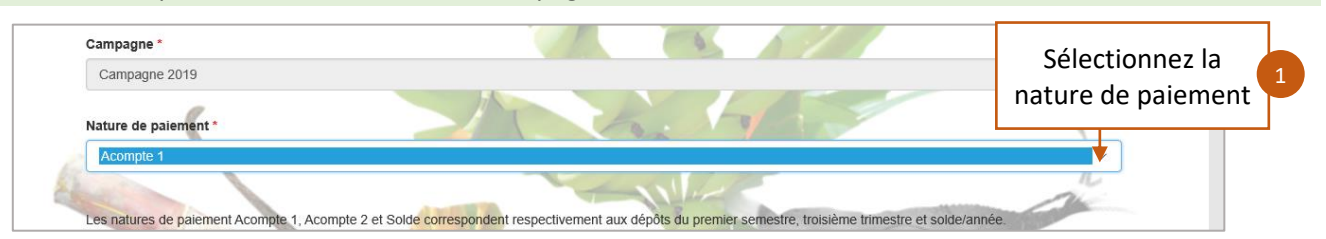

- Le champ « Campagne » non modifiable rappelle la campagne pour laquelle le bénéficiaire dépose son dossier de demande d'aides.
- Le champ « Nature de paiement » permet au bénéficiaire de préciser la nature de paiement pour laquelle il dépose son dossier de demande d'aides : premier semestre, le 3ième trimestre ou le solde/année.

Le bénéficiaire ne peut déposer qu'un dossier d'aide par nature de paiement.

#### Consulter et saisir un nouveau RIB si nécessaire.

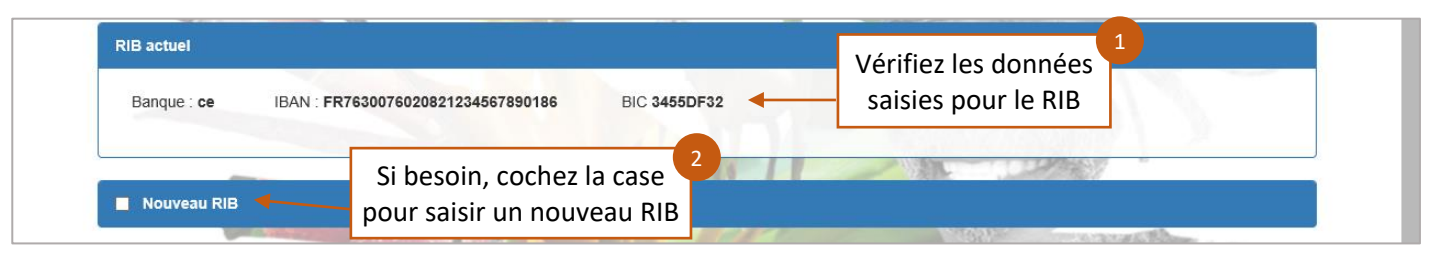

Le RIB actuel n'étant pas modifiable, dans le cas où celui-ci serait incorrect ou s'il devait être modifié, le bénéficiaire devrait cocher la case à cocher « Nouveau RIB ».

#### Le cas échéant, saisir les informations relatives au nouveau RIB.

| La saisie des champs Banque, IBAN et BIC e   | Saisissez le nom de la ba   | nque,                     |
|----------------------------------------------|-----------------------------|---------------------------|
| Veuillez fournir le nouveau RIB sous forme d | l'IBAN et le BIC de votre c | ompte                     |
| Banque *                                     | IBAN *                      | BIC                       |
| Veuillez saisir le nom de votre banque       | Veuillez saisir votre IBAN  | Veuillez saisir votre BIC |
|                                              |                             |                           |

En complément des informations relatives au nouveau RIB, il sera nécessaire d'importer la pièce justificative dans l'étape suivante (fourniture des pièces justificatives).

Prendre connaissance des engagements et des obligations à respecter en tant que bénéficiaire des aides.

|   | <ul> <li>à informer les élevent</li> </ul>                                            | eurs concernés par les actions mises en œuvre du soutien fi                                                            | inancier communautaire qu'ils sont susceptibles de recevoir et des obligations qui leur                                                                           |
|---|---------------------------------------------------------------------------------------|----------------------------------------------------------------------------------------------------|----------------------------------------------------------------------------------------------------|
|   | incombent de ce fa                                                                    | it, notamment en terme de conditions d'éligibilité, de conser                                                          | vation des pièces et documents justificatifs et de contrôle potentiel ;                                                                                           |
|   | <ul> <li>a assurer le suivi-e</li> <li>à disposer d'une or<br/>demandées ;</li> </ul> | valuation technique, economique et social du programme ;<br>ganisation et de procédures comptables permettant le contr | rôle de l'exécution des opérations commerciales conclues dans le cadre des aides                                                                                  |
| 1 | à verser, lorsque A     d'encaissement de                                             | l'aide et à justifier auprès de l'ODEADOM du versement de                                                              | montant de l'aide aux éleveurs dans un délai de deux mois à compter de la date<br>ces aides. J'ai bien noté que le non-respect de cette disposition entraînera le |
|   | reversement intégr                                                                    | al des aides perçues ;                                                                                                 | stificative relative à la mise en reuvre des onérations airlées et à l'evécution des                                                                              |
|   | contrats de comme                                                                     | a demande de la DAAP evou de l'ODEADOM toute piece jus<br>ercialisation ;                                              | suitcauve relative a la mise en teuvre des operations aldees et a revecution des                                                                                  |
|   | à faciliter et à me s                                                                 | oumettre à tous les contrôles nécessaires à la vérification de                                                         | u respect de ces engagements ;                                                                                                    |
|   | <ul> <li>à conserver, pour u<br/>opérations, notamr</li> </ul>                        | ine période minimale de cinq années civiles suivant celle du<br>nent comptables, nécessaires aux contrôles.            | paiement de l'aide, l'ensemble des pièces et documents justificatifs relatifs à ces                                                                               |
|   | In a sin information                                                                  |                                                                                                    |                                                                                                    |
|   | publier une fois                                                                      | Precisez que vous avez pris                                                                                            | nt une aide FEADER ou FEAGA. Dans ce cas, la raison sociale de ARQANA TROT                                                                                        |
|   | , la commune et                                                                       | connaissance des obligations                                                                                           | le site internet du Ministère en charge de l'agriculture pendant 2 ans. Ces                                                                                       |
|   | informations por                                                                      | que vous devez respecter                                                                                               | État compétents en matière d'audit et d'enquête aux fins de la sauvegarde des                                                                                     |
|   | Intoroto tinonolo                                                                     |                                                                                                    | 76-17 du 6 janvier 1976, je benencie d'un droit d'acces et de recunication aux                                                                                    |
|   | interets financie                                                                     |                                                                                                    |                                                                                                    |

Remplir les aides auxquelles vous postulez et enregistrer la demande.

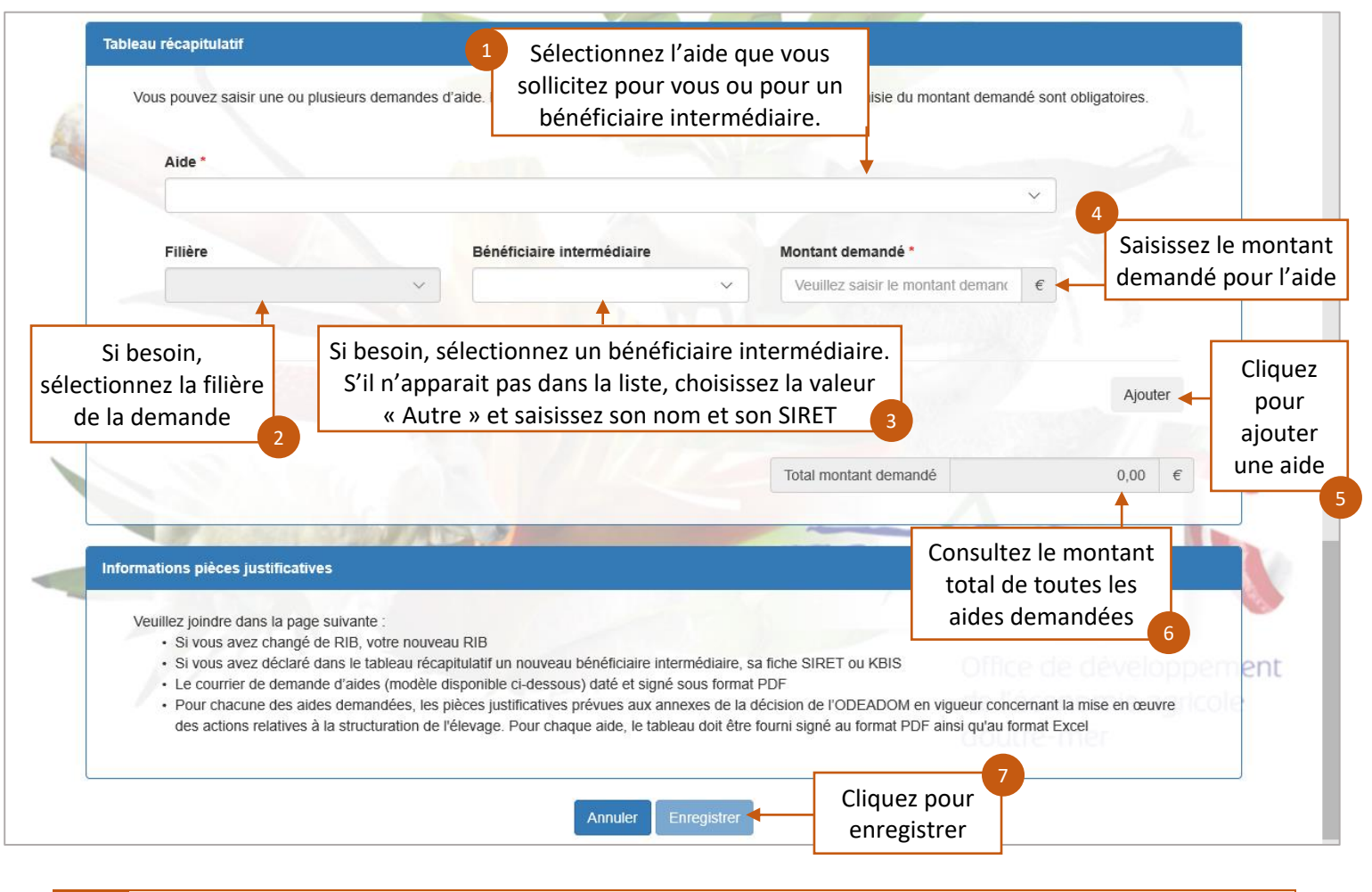

Si un nouveau bénéficiaire intermédiaire est créé, alors il faudra fournir les justificatifs à l'étape suivante (la fiche SIRET ou le Kbis).

A l'enregistrement du formulaire un contrôle de cohérence est effectué sur chacun des champs.

#### 3.3 Enregistrer les pièces justificatives

Une fois le formulaire enregistré, vous accédez à la page de dépôt des pièces justificative. Vous avez trois types de pièces à fournir :

- Les pièces relatives au dossier dans son ensemble
- Les pièces relatives à la déclaration d'une nouvelle information (nouveau RIB, nouveau bénéficiaire intermédiaire)
- Les pièces relatives aux aides demandées.

Télécharger les pièces justificatives relatives à la globalité du dossier.

|                                                                                                    | Structuration de l'élevage -                                     | Initial                                                                  |
|----------------------------------------------------------------------------------------------------|------------------------------------------------------------------|--------------------------------------------------------------------------|
| <ul> <li>Structuration de l'élevage -</li> </ul>                                                                          | Dossier initial                                                  |                                                                          |
| * Identification du demandeur                                                                                             | r                                                                |                                                                          |
| <ul> <li>Dossier n° 7500535 - Camp</li> </ul>                                                                             | pagne 2019                                                       | Accéder à mes autres dossion                                             |
| Cliquez sur le bouton ci-de                                                                                               | ssous pour compléter ou modifier votre formulaire                | <ul> <li>Si besoin retournez sur le<br/>formulaire du dossier</li> </ul> |
|                                                                                                    | Pièces justificatives demandées                                  |                                                                          |
| Veuillez déposer les pièces justificative                                                                                 | es suivantes:                                                    |                                                                          |
| Dossier*                                                                                                    |                                                                  | 0 pièce(s) jointe(s) 🔬                                                   |
| Merci de fournir les pièces justificative                                                                                 | Suivantes : Consultez la liste des                               | s                                                                        |
| Lettre de demande d'aide     RIB     Attestation du demandeur     Tableau récapitulatif     Vous pouvez joindre plusieurs | fichiers dans cette section.                                     |                                                                          |
| Lettre de demande d'aide     RIB     Attestation du demandeur     Tableau récapitulatif     Vous pouvez joindre plusieurs | fichiers dans cette section.<br>Nom de la pièce jointe Télécharg | jer Supprimer                                                            |

Télécharger les pièces justificatives relatives à chacune des aides saisies.

| Aide aux produits o                                                             | 'élevage *                                                                                      |                                                                 | 0 pié                    | èce(s) jointe(s) 📐                  |
|---------------------------------------------------------------------------------|-------------------------------------------------------------------------------------------------|-----------------------------------------------------------------|--------------------------|-------------------------------------|
| Pour chaque bénéficiaire<br>• Etat récapitulatif des<br>Vous pouvez joindre plu | ntermédiaire ayant sollicité cette aide, me<br>quantités<br>sieurs fichiers dans cette section. | nsultez la liste des pi<br>fournir pour l'aide                  | èces à<br>2              |                                     |
|                                                                                 | Nom de la pièce jointe                                                                          | Télécharger                                                     | Supprimer                |                                     |
| 3                                                                               | Aucune pièce jointe n<br>Consultez les pièces déjà i                                            | ra été renseignée dans cette section<br>mportées<br>Format(s) d | Ajouter une pièce jointe | Ajoutez les pièce<br>justificatives |
| Aide à la commerci                                                              | alisation d'une gamme spécifique de prod                                                        | uits congelés typiques et de qua                                | alité* O pié             | èce(s) jointe(s) 🛕                  |
| Etat récapitulatif ann                                                          | uel par espèce congelée                                                                         |                                                                 |                          |                                     |
| Vous pouvez joindre plu                                                         | sieurs fichiers dans cette section.                                                             |                                                                 |                          |                                     |
|                                                                                 | Nom de la pièce jointe                                                                          | Télécharger                                                     | Supprimer                |                                     |
|                                                                                 | Aucune pièce jointe n                                                                           | a été renseignée dans cette section                             |                          |                                     |
|                                                                                 |                                                                                                 | +                                                               | Ajouter une pièce jointe |                                     |

Les pièces justificatives doivent être au format : xls ; xlsx ; pdf et zip Le dépôt de l'ensemble des pièces listées n'est pas obligatoire pour pouvoir continuer (il n'y a pas de contrôle bloquant). Toutefois un dossier doit être déposé complet ; le bénéficiaire doit donc se reporter à la décision technique en vigueur pour connaitre les pièces obligatoires.

<u>/!</u>\

Pour pouvoir déposer définitivement le dossier, il faudra obligatoirement que chaque rubrique de l'écran contienne au moins une pièce justificative.

La multi sélection des pièces à télécharger n'est pas possible sur le PAD. Si vous devez importer un nombre important de pièces justificatives, nous vous conseillons de créer un fichier compressé au format .zip que vous pourrez ensuite importer dans le pad :

|                                                                                           |                                 |                                                             |                                             |              |                                                         |                                         | \<br>\                                   | ?                 | ₽                     | Q         | ŝ       |
|-------------------------------------------------------------------------------------------|---------------------------------|-------------------------------------------------------------|---------------------------------------------|--------------|---------------------------------------------------------|-----------------------------------------|------------------------------------------|-------------------|-----------------------|-----------|---------|
| onepoint > Staffing >                                                                     | ODEADO                          | M > DOC DE TEST >                                           |                                             | ~            | <b>U</b> Recher                                         | cher dans : [                           | DOC DE TEST                              | ۹                 |                       |           |         |
| Nom<br>DOC D<br>DC D                                                                      | DE TEST<br>DE TEST              | ^                                                           | Modifié le<br>18/01/2021 1<br>04/11/2020 14 | 7:16         | Faites<br>dossier,<br>puis «                            | s un clic<br>sélection<br>ajouter a     | droit sur l<br>nnez « Z-z<br>à l'archive | e<br>Zip »<br>e » |                       |           | dans 16 |
| <ul> <li>➢ DOC D</li> <li>➢ DOC D</li> <li>➢ Fiche S</li> <li>Sélectionnez les</li> </ul> | DE TEST<br>DE TEST<br>Siret tes | 7-Zip<br>CRC SHA<br>→ Partager                              | 10/01/01/01<br>><br>>                       |              | Extraire les fichi<br>Extraire lci<br>Extraire vers "*\ | ers                                     | <del></del>                              | 20                |                       |           |         |
| pièces à intégrer au<br>PAD                                                               |                                 | Accorder l'accès à<br>Envoyer vers                          | >                                           | -            | Ajouter à l'arch<br>Compresser et<br>Ajouter à "DOC     | ive<br>envoyer par<br>C DE TEST.7z      | courriel                                 |                   | ]                     |           |         |
|                                                                                           | _                               | Couper<br>Copier<br>Créer un raccourci                      |                                             |              | Compresser ve<br>Ajouter à "DOC<br>Compresser ve        | rs "DOC DE<br>DE TEST.zip<br>rs "DOC DE | TEST.7z" et er<br>o"<br>TEST.zip" et er  | nvoyer p          | ar courri<br>ar courr | el<br>iel |         |
|                                                                                           | _                               | Supprimer<br>Renommer<br>Propriétés                         |                                             |              |                                                         |                                         |                                          | ir<br>ini         | é                     |           |         |
|                                                                                           |                                 |                                                             |                                             |              |                                                         |                                         |                                          | 1                 |                       |           |         |
|                                                                                           | -                               | Archive : C:\Users\m.adamczewski\De<br>DOC DE TEST zip      | esktop\onepoint\Staffin                     | g\ODEAD(     | DM\démo\                                                |                                         | ×                                        |                   |                       |           |         |
|                                                                                           | -                               | Format de l'archive : zip<br>Niveau de compression : Normal | e v                                         | Mode<br>Mode | e de mise à jour :<br>e de chemin :                     | Ajouter et ren<br>Nom de chem           | nplacer les fict<br>nin relatif          |                   |                       |           |         |

|        | Format de l'archive :         | zip     | $\sim$ | Mode de mise à jour : | Ajouter et     | remplacer les fi | ch 🗠   |
|--------|-------------------------------|---------|--------|-----------------------|----------------|------------------|--------|
|        | Niveau de compression :       | Normale | ×.     | Mode de chemin :      | Nom de ch      | emin relatif     | $\sim$ |
|        | Méthode de compression :      | Deflate | $\sim$ | Options               |                |                  |        |
|        | Taille du dictionnaire :      | 32 KB   | $\sim$ | Créer une archive     | SFX            | is.              |        |
|        | Taille des mots :             | 32      | $\sim$ | Effacer les fichier   | s après compre | ession           |        |
|        | Taille de bloc solide :       |         | $\sim$ | Chiffrement           |                |                  |        |
|        | Nombre de threads CPU :       | 8 ~     | / 8    | Entrez le mot de pas  | se :           |                  |        |
|        | Mémoire pour la compression : |         | 259 MB |                       |                |                  |        |
|        | Mémoire pour la décompressior | 1:      | 2 MB   | Entrez le mot de pas  | se à nouveau : |                  |        |
|        | Diviser en volumes, octets :  |         |        | Afficher le mot de    | passe          |                  |        |
|        | Paramètres :                  |         | ~      | Méthode de chiffrem   | ent : Zip      | Crypto           | ~      |
|        |                               |         |        |                       |                |                  |        |
| Une    | e fenêtre de                  |         |        |                       |                |                  |        |
| paramé | étrages s'ouvre.              |         |        |                       |                |                  |        |
| clique | z simplement                  | _       |        |                       |                |                  |        |
| S      | ur « OK »                     |         |        |                       |                |                  |        |
| L      |                               |         |        | OK AI                 | nuler          | Aide             |        |

|               |                                                                   |                     | *      |
|---------------|-------------------------------------------------------------------|---------------------|--------|
| Nom           | Modifié le                                                        | Туре                | Taille |
| DOC DE TEST   | 27/11/2020 10:11                                                  | Dossier de fichiers |        |
| 🔋 DOC DE TEST |                                                                   | Dossier compressé   | 4      |
|               | Vous obtenez un dossier compressé<br>comprenant tous vos fichiers |                     |        |
|               |                                                                   |                     |        |

#### 3.4 Consulter et modifier un dossier non soumis

Une fois les pièces justificatives chargées, vous pouvez enregistrer le dossier de demande d'aides afin de pouvoir y revenir ultérieurement pour le modifier, plusieurs fois si besoin, avant de le valider définitivement.

| Option 1 - Si vous souhaltez enregistrer sans valider afin de compléter votre d<br>ci-dessous.<br>Enregistrer sans valider                                                                                                    | Enregistrez votre<br>dossier d'aides                           | e bouton      |
|----------------------------------------------------------------------------------------------------|----------------------------------------------------------------|---------------|
| Option 2 - Si vous souhaitez valider votre dossier définitivement, vous devez a<br>(CGU) et cliquez sur le bouton ci-dessous. Le dossier ne sera alors plus modif<br>J'ai bien pris connaissance des conditions générales d'utilisation (CGU) et je confirme le dépôt de<br>Valider le dépôt du dossier | accepter les conditions générales c<br>fiable.<br>ma demande.* | l'utilisation |

Le dossier de demande d'aides doit être déposé définitivement pour être pris en compte par les services de l'ODEADOM : Seule la date de dépôt définitif sera prise en compte.

Après avoir enregistré votre dossier vous pouvez soit accéder au tableau récapitulatif de vos dossiers, soir revenir sur la page de dépôt

| V Dossier n°7502513                      |                                                                                                    |                              |
|------------------------------------------|----------------------------------------------------------------------------------------------------|------------------------------|
| Votre dossier n° 7502513 a bien été enre | gistré. Attention, vous ne l'avez pas validé, la procédure n'est donc pas finalisée.               |                              |
| Accéder au récapitulatif de vos          | Votre dossier a bien été enregistré.<br>Accéder à mes autres dossiers Retourner à la page de dépôt | Revenir sur la page de dépôt |

#### ⇒ « Accéder à mes autres dossier » permet de consulter le récapitulatif des dossiers initiés/déposés :

|                                       | Structu                                                                               | uration de       | l'élevage - In                | itial                         |                               |            |          |
|---------------------------------------|---------------------------------------------------------------------------------------|------------------|-------------------------------|-------------------------------|-------------------------------|------------|----------|
| <ul> <li>Structuration de</li> </ul>  | e l'élevage - Dossier initial (pour TES                                               | STS METIER       | + BENEFICIAIRE)               |                               |                               |            |          |
| <ul> <li>Identification du</li> </ul> | u demandeur                                                                           |                  |                               |                               |                               |            |          |
| <ul> <li>Dossiers</li> </ul>          |                                                                                       |                  |                               |                               |                               |            |          |
| Veuillez cliquer sur l'icô            | ône du dossier dans la colonne « Accéder »                                            | pour consulter o | u modifier vos dossiers.      |                               |                               |            |          |
| Lignes /page 10 1 - 3                 | 3 sur 3 résultats                                                                     |                  |                               | Date de retrait               | Date de dépôt                 |            |          |
| N° du dossier 🔺                       | Nom du dispositif                                                                     | F                | ormulaire                     | - Heure locale<br>(Métropole) | - Heure locale<br>(Métropole) | Statut     | Accéder  |
| 7502491                               | Structuration de l'élevage - Dossier<br>initial (pour TESTS METIER +<br>BENEFICIAIRE) | Can              | npagne 2020                   | 25/11/2020<br>10:27:56        | 25/11/2020<br>10:57:50        | Déposé     |          |
| 7502503                               | Structuration de l'élevage - Dossier<br>initial (pour TESTS METIER +<br>BENEFICIAIRE) | Can              | npagne 2020                   | 25/11/2020<br>16:36:11        | 25/11/2020<br>16:37:05        | Déposé     | <b>_</b> |
| 7502509                               | Structuration de l'élevage - Dossier<br>initial (pour TESTS METIER +<br>BENEFICIAIRE) | Can              | npagne 2020                   | 26/11/2020<br>16:32:37        |                               | Initialisé | - 🕞      |
|                                       |                                                                                       |                  | Cliquer pou<br>travail sur le | ur reprend<br>dossier er      | lre le<br>n cours             | [          | Page     |

20

#### ⇒ « Retour à la page de dépôt » permet de reprendre le travail sur le dossier :

Vous revenez sur la page de dépôt des pièces justificatives. Vous pouvez ajouter, modifier ou supprimer une pièce justificative ou accéder au formulaire de saisie de demande d'aides afin de pouvoir le mettre à jour.

|                                                                                                    | St                                                                                                  | ructuration de l'élev                                                    | vage - Initial                        |                                                                                  |                                               |
|----------------------------------------------------------------------------------------------------|----------------------------------------------------------------------------------------------------|--------------------------------------------------------------------------|---------------------------------------|----------------------------------------------------------------------------------|-----------------------------------------------|
| <ul> <li>Structuration de</li> <li>Identification du</li> </ul>                                                              | l'élevage - Dossier initial<br>demandeur                                                            | Cliquez pour a<br>au formula                                             | ccéder 🏴<br>aire                      |                                                                                  |                                               |
| <ul> <li>Dossier n° 7500</li> </ul>                                                                                          | )535 - Campagne 2019                                                                                |                                                                          |                                       | Accéder à m                                                                      | es autres dossiers                            |
| Cliquez sur le bo                                                                                                    | outon ci-dessous pour cor                                                                           | npléter ou modifier wotre f                                              | ormulaire                             |                                                                                  |                                               |
| Veuillez déposer les piè                                                                                                    | ces justificatives suivantes:                                                                       | rieces jusuiteauves den                                                  | undees                                |                                                                                  |                                               |
| Dossier*                                                                                                    |                                                                                                    |                                                                          |                                       | 0 pié                                                                            | èce(s) jointe(s) 📐                            |
| Merci de fournir les piéc<br>- Lettre de demand<br>- RIB<br>- Attestation du den<br>- Tableau récapitula<br>Vous pouvez join | ces justificatives suivantes :<br>e d'aide<br>nandeur<br>ttif<br>udre plusieurs fichiers dans cette | section.                                                                 | ltez la liste d<br>tificatives à      | des pièces<br>fournir                                                            | b                                             |
|                                                                                                    | Nom de la p                                                                                         | bièce jointe                                                             | Télécharger                           | Supprimer                                                                        |                                               |
|                                                                                                    | А                                                                                                   | ucune pièce jointe n'a été renseiç                                       | née dans cette section                |                                                                                  |                                               |
|                                                                                                    |                                                                                                    |                                                                          | + Aj<br>Format(s) acc                 | outer une pièce jointe<br>cepté(s) : pdf, xls, xlsx, zip                         | 2ª                                            |
| Aide à la commer<br>Pour chaque bénéficiair<br>• Etat récapitulatif a                                                        | rcialisation d'une gamme spé<br>re intermédiaire ayant sollicité cette<br>nnuel par espèce congelée | écifique de produits congelés<br>aide, merci de fournir les justificatif | typiques et de qualit<br>s suivants : | é* 1                                                                             | Ajoutez des pièce<br>justificatives           |
| Vous pouvez joindre p                                                                                                    | olusieurs fichiers dans cette sect                                                                  | ion.                                                                     |                                       |                                                                                  |                                               |
|                                                                                                    |                                                                                                    | Nom de la pièce jointe                                                   | т                                     | élécharger Supprimer                                                             |                                               |
|                                                                                                    |                                                                                                    | nom de la pièce jointe                                                   |                                       |                                                                                  |                                               |
| 2ª                                                                                                    | exemple_rib.pdf                                                                                     |                                                                          |                                       | <u> </u>                                                                         |                                               |
| Consultez et to<br>des pièces jus                                                                                            | éléchargez<br>stificatives                                                                          | Supprimez des pi<br>justificatives<br>ans valider afin de comple         | èces 2 <sup>c</sup> (s) acc           | uter une pièce jointe<br>epté(s) : pdf, xls, xlsx, zip<br>Iltérieurement, clique | z sur le bouton                               |
| ci-dessous.                                                                                                    | -                                                                                                   | Enregistrer sans vali                                                    | der                                   | Enregistrez vo                                                                   | 3 <sup>a</sup><br>tre dossier<br>ttre si vous |
|                                                                                                    |                                                                                                    |                                                                          | S                                     |                                                                                  |                                               |
| Option 2 - Si vou<br>(CGU) et cliquez                                                                                        | ıs souhaitez valider votre<br>z sur le bouton ci-dessous                                            | dossier définitivement, vo<br>. Le dossier ne sera alors                 | us devez acce,<br>plus modifiabl      | avez réali<br>modifica                                                           | sé des<br>itions                              |

 $\triangle$ 

Si vous modifiez la liste des aides demandées au niveau du formulaire, vérifiez que la liste des pièces à fournir s'ajuste.

Si vous supprimez dans le formulaire une aide pour laquelle vous avez déjà joint des pièces justificatives, ces pièces ne seront pas automatiquement supprimées :

| Plèce(s) sans correspondance                                               |                                                                                                    |             |           |
|----------------------------------------------------------------------------|----------------------------------------------------------------------------------------------------|-------------|-----------|
| Pièces justific                                                            | atives sans correspondance                                                                                    |             |           |
| es pieces jointes suivantes sont sans correspondance, veuillez les suprimm | er, ou modifier votre dossier avant de valider.                                                               |             |           |
| Nom de la pièce                                                            | jointe                                                                                                    | Télécharger | Supprimer |
| DOC DE TEST.pdf                                                            |                                                                                                    | Ŧ           | ×         |
|                                                                            | Le PAD vous demande de confirmer la<br>suppression de la PJ associée à l'aide<br>que vous venez de supprimer. |             |           |
|                                                                            |                                                                                                    |             | Page      |

#### 3.5 Réaliser le dépôt définitif du dossier initial

Valider les conditions générales d'utilisation du télé-service et déposer la demande.

| Aide à la commercialis                                        | ation d'une gamme spécifique de produits con                                         | gelés typiques et de qualité*                                             | t                       | 0 pièce(s) jointe(s) 🔬                                |                                            |                |
|---------------------------------------------------------------|--------------------------------------------------------------------------------------|---------------------------------------------------------------------------|-------------------------|-------------------------------------------------------|--------------------------------------------|----------------|
| Pour chaque bénéficiaire inter<br>• Etat récapitulatif annuel | médiaire ayant sollicité cette aide, merci de fournir les jus<br>par espèce congelée | stificatifs suivants :                                                    |                         |                                                       |                                            |                |
| Vous pouvez joindre plusieu                                   | rs fichiers dans cette section.                                                      |                                                                           |                         |                                                       |                                            |                |
|                                                               | Nom de la pièce jointe                                                               | Télécharger                                                               | Supprimer               |                                                       |                                            |                |
|                                                               | Aucune pièce jointe n'a été ren                                                      | seignée dans cette section                                                |                         |                                                       |                                            |                |
|                                                               |                                                                                      | + Ajoute                                                                  | ter une pièce jointe    |                                                       |                                            |                |
|                                                               |                                                                                      | Format(s) accepte                                                         | té(s) : pdf, xls, xlsx, | zip                                                   |                                            |                |
| U-0633003.                                                    | 1<br>Consultez les conditio                                                          | ons                                                                       |                         |                                                       |                                            |                |
| Option 2 - Si vous so                                         | <sub>uh</sub> générales d'utilisatio                                                 | on vez accepter le                                                        | es conditions g         | énéra 3 utilisation                                   |                                            |                |
| (CGU) et cliquez sur                                          | ce des conditions générales d'utilisation (CGU) et je                                | arors prus modifiable.<br>confirme le dépôt de ma demande<br>t du dossier | Dépos<br>ina<br>géné    | ez le dossier.<br>ctif tant que le<br>rales ne sont p | Le bouton r<br>es conditior<br>pas accepté | es<br>Is<br>es |
|                                                               |                                                                                      |                                                                           |                         |                                                       |                                            |                |
| generales d'Intill                                            | sation 📥                                                                             |                                                                           |                         |                                                       |                                            |                |
| generales a atm                                               | 2 4.2.21-RELEASE                                                                     |                                                                           | C                       | opyright FranceAgriMer                                |                                            | 1.             |

#### 3.6 Notifications de dépôt

À la suite d'un dépôt, des notifications vous sont envoyées par mail ainsi qu'au gestionnaire ODEADOM

Une fois votre dépôt effectué, vous recevrez le courriel suivant avec en pièce-jointe un accusé de dépôt :

| Objet | Dispositif {nomDispositif} - Dossier N° {numeroDossier}                                                                                                    |
|-------|----------------------------------------------------------------------------------------------------|
| Corps | Madame, Monsieur,                                                                                                    |
|       | Dans le cadre du dispositif {nomDispositif}, vous avez validé le {dateDepotmetropole} le dépôt du dossier de demande d'aides n°<br>{numeroDossier} pour la nature de paiement {la nature de paiement} de la campagne {campagne}. |
|       | Un accusé de dépôt est joint à ce message, nous vous invitons à le conserver et à utiliser ses références dans le cadre de vos<br>échanges avec l'ODEADOM.                                                                       |
|       | Le décalage horaire avec la métropole sera pris en compte pour déterminer la date de dépôt de votre dossier.                                                                                                    |
|       | Veuillez noter que vous pourrez consulter votre dossier déposé à tout moment en cliquant {urlDossier}.                                                                                                    |
|       | Votre dossier sera instruit par l'ODEADOM.                                                                                                    |
|       | Le directeur de l'ODEADOM.                                                                                                    |

#### Notification reçue par le gestionnaire ODEADOM :

Chaque fois qu'un bénéficiaire valide un « dépôt de dossier » dans PAD, une liste de personnes de l'ODEADOM en sera informé par courriel (gestionnaires en charge de cette mesure /chef de pole/chef de service).

### 4 Réaliser un dépôt de pièces complémentaires

#### 4.1 La gestion des dispositifs pour un dépôt de pièces complémentaires

Cette démarche vous permet de compléter et de corriger votre demande d'aide. Le « dépôt de pièces complémentaires » ne peut être fait par le bénéficiaire que dans un des quatre cas suivants :

- l'erreur manifeste,
- la fourniture de pièces justificatives,
- la justification du reversement des aides,
- le recours.

LĭJ

Chaque bénéficiaire pourra faire, par campagne, dans le cadre de la sous-mesure structuration de l'élevage, autant de « dossier de pièces complémentaires » que nécessaire.

## 4.2 Réaliser un dépôt complémentaire pour la campagne en cours ou les campagnes précédentes

Depuis le portail de FranceAgrimer, sélectionner cette fois-ci le dispositif de dépôt complémentaire

| FranceAgriMer e-services                                                                                                    | Bienvenue Madame Marie Adamczewski                                                                                                    |
|----------------------------------------------------------------------------------------------------|----------------------------------------------------------------------------------------------------|
| Accueil > Mes e-services                                                                                                    | Déconnexion + A - A                                                                                                    |
| Mes e-services<br>La procédure structuration de l'élevage - dossier initial permet aux demandeurs domiciliés dans les DOM de réaliser<br>un dépôt de demandes d'aides relatives à la sous-mesure de structuration de l'élevage dans le cadre du POSEI<br>(Programme d'Options Spécifiques à l'Eloignement et à l'Insularité).<br>DEEADOM -<br>Structuration de<br>l'élevage -<br>dossier initial<br>DEEADOM -<br>Structuration de<br>l'élevage -<br>dossier complémentaire<br>de dépôt de dossier | <ul> <li>EN UN CLIC</li> <li>MES E-SERVICES</li> <li>Afficher mes e-services</li> <li>Plus d'e-services</li> <li>MON COMPTE</li> <li>Gérer mon compte</li> <li>Gérer mon statut</li> <li>LES COMPTES ASSOCIES</li> </ul> |

En l'absence de dépôt initial sur la campagne, aucune action n'est possible sur le dispositif de dépôt complémentaire

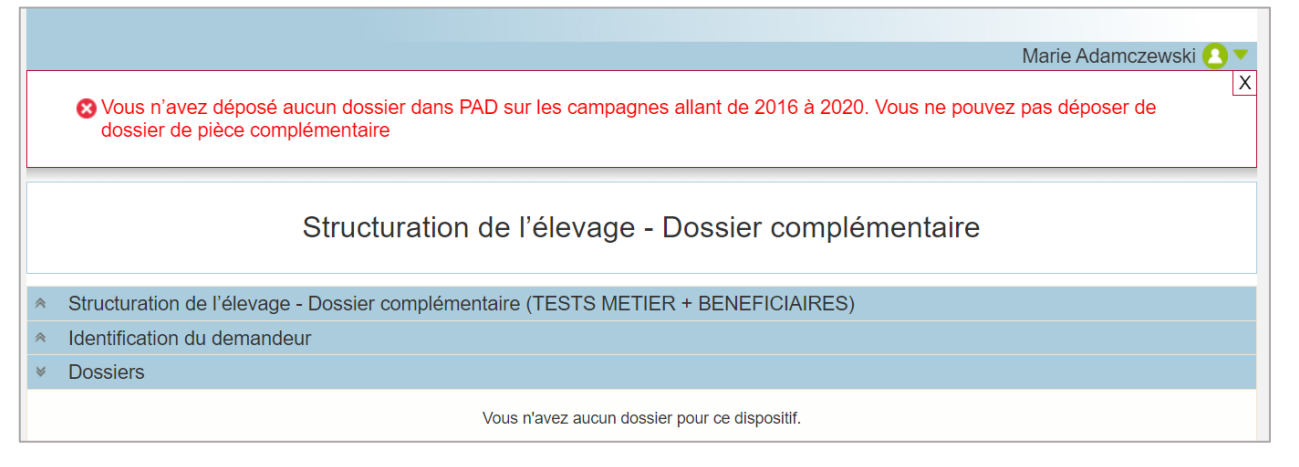

Si un dossier initial a déjà été déposé, il est possible de sélectionner la campagne en cours ou une des campagnes précédentes dans le menu déroulant

| Structuration de l'élevage - D                                                                                                    | ossier complémentaire                                                                                                    |                                                                                                    |                                                                                                    |                                                                            |                                                                                                    |         |
|----------------------------------------------------------------------------------------------------|----------------------------------------------------------------------------------------------------|----------------------------------------------------------------------------------------------------|----------------------------------------------------------------------------------------------------|----------------------------------------------------------------------------|----------------------------------------------------------------------------------------------------|---------|
| Identification du demandeur                                                                                                    |                                                                                                    |                                                                                                    |                                                                                                    |                                                                            |                                                                                                    |         |
|                                                                                                    | N° SIRET                                                                                                    |                                                                                                    |                                                                                                    |                                                                            |                                                                                                    |         |
| Raiso                                                                                                    | on sociale                                                                                                    |                                                                                                    |                                                                                                    |                                                                            |                                                                                                    |         |
|                                                                                                    | Adresse                                                                                                    |                                                                                                    |                                                                                                    |                                                                            |                                                                                                    |         |
| Co                                                                                                    | ode postal                                                                                                    | C                                                                                                    | Commune Dia                                                                                                    |                                                                            |                                                                                                    |         |
|                                                                                                    | Nom                                                                                                    |                                                                                                    | Prénom 🐂                                                                                                    |                                                                            |                                                                                                    |         |
| Adresse éle                                                                                                    | ctronique                                                                                                    | and the second second se |                                                                                                    |                                                                            |                                                                                                    |         |
| données permettent de pré-r<br>Dossiers<br>Veuillez cliquer sur l'icône du dossier d                                                                                                    | dans la colonne « Accéder » po                                                                                                    | océdures.<br>ervice/default.asp?page=entre<br>pur consulter ou modifier vos d                                                                                                    | prises/sirene/modi                                                                                                    | fication.htm                                                               |                                                                                                    | Ces     |
| données permettent de pré-r<br>Dossiers<br>Veuillez cliquer sur l'icône du dossier o<br>Lignes / page 10 1 - 5 sur 5 résultats                                                                                                    | dans la colonne « Accéder » po                                                                                                    | océdures.<br>ervice/default.asp?page=entre<br>pur consulter ou modifier vos d                                                                                                    | prises/sirene/modi                                                                                                    | fication.htm                                                               | Date de dénôt                                                                                                    | Ces     |
| données permettent de pré-r<br>Dossiers<br>Veuillez cliquer sur l'icône du dossier d<br>Lignes / page 10 1 - 5 sur 5 résultats<br>N° du dossier                                                                                                    | dans la colonne « Accéder » po<br>Nom du dispositif                                                                                                    | océdures.<br>ervice/default.asp?page=entre<br>pur consulter ou modifier vos d<br>Statut                                                                                                    | prises/sirene/modi<br>lossiers.<br>Formulaire                                                                                                    | Date de retrait -<br>Heure locale<br>(Métropole)                           | Date de dépôt -<br>Heure locale<br>(Métropole)                                                                                                    | Accéder |
| données permettent de pré-r<br>Dossiers<br>Veuillez cliquer sur l'icône du dossier d<br>Lignes / page 10 1 - 5 sur 5 résultats<br>N° du dossier<br>7500553                                                                                                    | emplir les formulaires et télépro<br>http://www.insee.fr/fr/se<br>dans la colonne <b>« Accéder »</b> po<br><b>Nom du dispositif</b><br>Structuration de l'élevage -<br>Dossier complémentaire                                                                                                    | océdures.<br>ervice/default.asp?page=entre<br>our consulter ou modifier vos d<br>Statut<br>Déposé                                                                                                    | prises/sirene/modi<br>lossiers.<br>Formulaire<br>Campagne<br>2019                                                                                           | Date de retrait -<br>Heure locale<br>(Métropole)<br>03/08/2020<br>18:19:58 | Date de dépôt<br>Heure locale<br>(Métropole)<br>11/08/2020<br>12:52:38                                                                                      | Accéder |
| données permettent de pré-r<br>Dossiers Veuillez cliquer sur l'icône du dossier d Lignes / page 10 1 - 5 sur 5 résultats N° du dossier  7500553                                                                                                    | Antes par on Cr. / , En cas de du<br>remplir les formulaires et télépro<br>http://www.insee.fr/fr/se<br>dans la colonne « Accéder » po<br>Nom du dispositif<br>Structuration de l'élevage -<br>Dossier complémentaire                                                                                                    | océdures.<br>ervice/default.asp?page=entre<br>our consulter ou modifier vos d<br>Statut<br>Déposé                                                                                                    | prises/sirene/modi<br>lossiers.<br>Formulaire<br>Campagne<br>2019                                                                                           | Date de retrait<br>Heure locale<br>(Métropole)<br>03/08/2020<br>18:19:58   | Date de dépôt<br>Heure locale<br>(Métropole)<br>11/08/2020<br>12:52:38                                                                                      | Accéder |
| données permettent de pré-r<br>données permettent de pré-r<br>Dossiers<br>Veuillez cliquer sur l'icône du dossier of<br>Lignes / page 10 1 - 5 sur 5 résultats<br>N° du dossier<br>7500553 5<br>Initier la démarche<br>Si vous avez déjà initié un dossier p<br>été précédemment envoyé par l'ODI<br>dossier.<br>En revanche, si vous accédez pour<br>ci-dessous. Un courriel vous sera a<br>dossier. Conservez-le précieusement          | Antes par on CL / , En clas de du<br>emplir les formulaires et télépro<br>http://www.insee.fr/fr/se<br>dans la colonne « Accéder » po<br>s<br>Nom du dispositif<br>Structuration de l'élevage -<br>Dossier complémentaire<br>pour cette déma<br>EADOM. En cliq<br>Dossier complémentaire<br>consulte<br>préé<br>la première fois<br>dressé à l'adresse électroniquent. Si vous ne le recevez pas,             | océdures.<br>ervice/default.asp?page=entre<br>our consulter ou modifier vos d<br>Statut<br>Déposé<br>ez les dossier déjà<br>éalablement enreg<br>pensez à consulter vos cou                                                                                                    | prises/sirene/modi<br>lossiers.<br>Formulaire<br>Campagne<br>2019<br>a soumis ou<br>gistrés<br>Pet vous permettr<br>rriers indésirables                     | Date de retrait -<br>Heure locale<br>(Métropole)<br>03/08/2020<br>18:19:58 | Date de dépôt -<br>Heure locale<br>(Métropole)<br>11/08/2020<br>12:52:38<br>er au courriel qui<br>gé vers votre pré<br>sur le bouton "C<br>eurement sur vot | Accéder |
| données permettent de pré-r<br><b>Dossiers</b><br>Veuillez cliquer sur l'icône du dossier of<br>Lignes / page 10 1 - 5 sur 5 résultats<br>N° du dossier<br>7500553<br>Initier la démarche<br>Si vous avez déjà initié un dossier p<br>été précédemment envoyé par l'ODI<br>dossier.<br>En revanche, si vous accédez pour<br>ci-dessous. Un courriel vous sera a<br>dossier. Conservez-le précieusement<br>ATTENTION : Les demandes en cou | Antes par on VET / , En cas de du<br>remplir les formulaires et télépro<br>http://www.insee.fr/fr/se<br>dans la colonne « Accéder » po<br>s<br>Nom du dispositif<br>Structuration de l'élevage -<br>Dossier complémentaire<br>pour cette déma<br>EADOM. En cliq<br>Consulte<br>pré<br>la première fois<br>dressé à l'adresse électroniqu<br>nt. Si vous ne le recevez pas,<br>rrs, initiées mais non validées | océdures.<br>ervice/default.asp?page=entre<br>our consulter ou modifier vos d<br>Statut<br>Déposé<br>ez les dossier déjà<br>éalablement enreş<br>pensez à consulter vos cours                                                                                                    | prises/sirene/modi<br>lossiers.<br>Formulaire<br>Campagne<br>2019<br>a soumis ou<br>gistrés<br>Pet vous permettr<br>rriers indésirables<br>npte par l'ODEAD | Date de retrait -<br>Heure locale<br>(Métropole)<br>03/08/2020<br>18:19:58 | Date de dépôt -<br>Heure locale<br>(Métropole)<br>11/08/2020<br>12:52:38<br>er au courriel qui<br>gé vers votre pré<br>sur le bouton "C<br>eurement sur vot | Accéder |

Un formulaire similaire dans sa structure à celui du dossier initial s'affiche. Vérifier vos coordonnées.

| F                                      | OSEI Franc <mark>e - S</mark> tructuratio                                   | on de l'élevage                                                          |
|----------------------------------------|-----------------------------------------------------------------------------|--------------------------------------------------------------------------|
| PIÈCES COMPLÉME                        | NTAIRES - ERREURS MANIFES                                                   | TES - RECOURS - REVERSEMENTS                                             |
| ôt de pièces complémentaires de TEST P | AD PREP GUADELOUPE concernant la mise en oeuvre o<br>programme POSEI France | des actions relatives a la structuration de l'élevage aidées dans le cad |
| Pour tout changement dans cet encade   | é, merci de contacter l'ODEADOM<br>Statut de l'entreprise *                 | Nom / Raison Sociale *                                                   |
| 35043602800053                         | SA                                                                          | TEST PAD PREP GUADELOUPE                                                 |
| Adresse                                | Code postal *                                                               | Ville                                                                    |
|                                        |                                                                             |                                                                          |
| Digue Destrellan                       | 97122                                                                       | Baie-Mahault                                                             |
| Digue Destrellan<br>Département *      | 97122                                                                       | Baie-Mahault                                                             |

#### Choisir la nature de dépôt et la nature de paiement du dossier que vous souhaitez modifier.

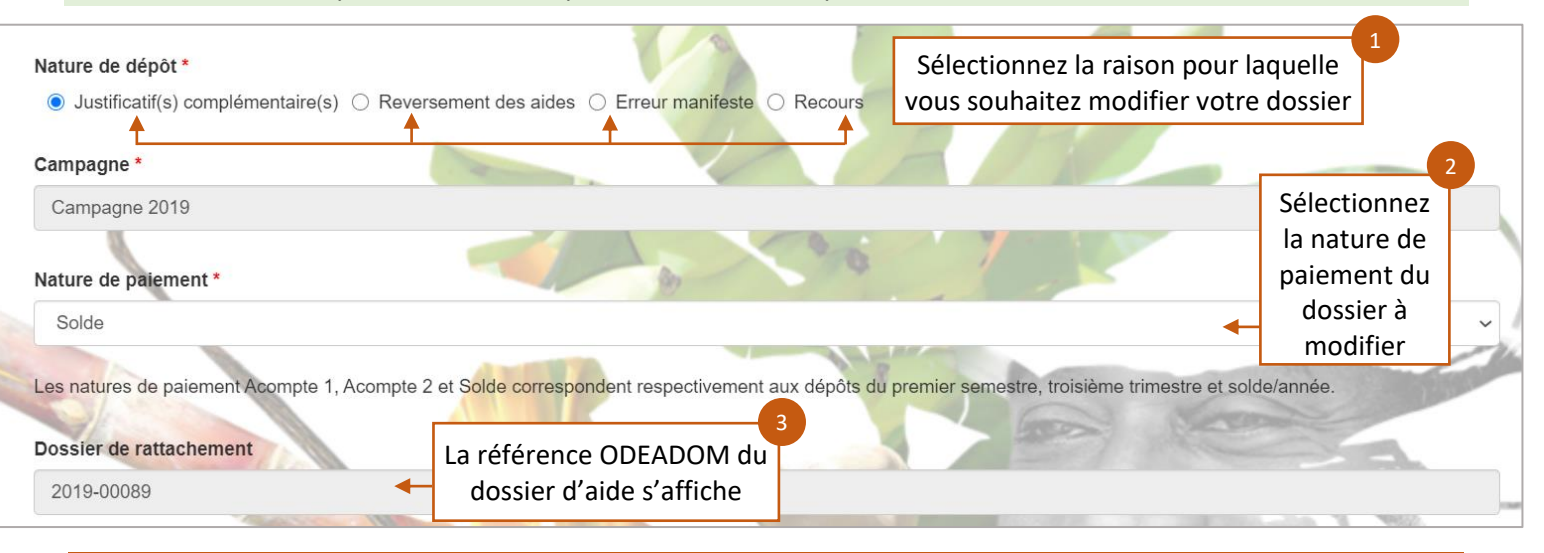

Une fois que la « Campagne » et la « nature de paiement » ont été identifiées, le système recherche automatiquement le numéro de dossier d'aide déposé par le bénéficiaire via PAD pour la Campagne/Nature de paiement.

#### Vous pouvez renseigner un nouveau RIB si nécessaire.

| Banque : ce IBAN : FR7630076020821234                                                           | 567890186 BIC 3455DF32                                   | saisies pour le RIB       |
|-------------------------------------------------------------------------------------------------|----------------------------------------------------------|---------------------------|
| Nouveau RIB<br>Si besoin sais<br>nouveau                                                        | issez un 2<br>RIB                                        |                           |
| La saisie des champs Banque, IBAN et BIC est<br>Veuillez fournir le nouveau RIB sous forme de f | Saisissez le nom de la ba<br>l'IBAN et le BIC de votre c | nque,<br>ompte            |
| Banque                                                                                          | Veuillez saisir votre IBAN                               | Veuillez saisir votre BIC |

 $\triangle$ 

Une fois les informations relatives au nouveau RIB saisies, il est nécessaire d'importer le nouveau RIB dans l'étape suivante (fourniture des pièces justificatives).

Un commentaire obligatoire permet de préciser l'objet de la modification. Une fois toutes les informations nécessaires au bon traitement de le demande, saisies, vous pouvez l'enregistrer.

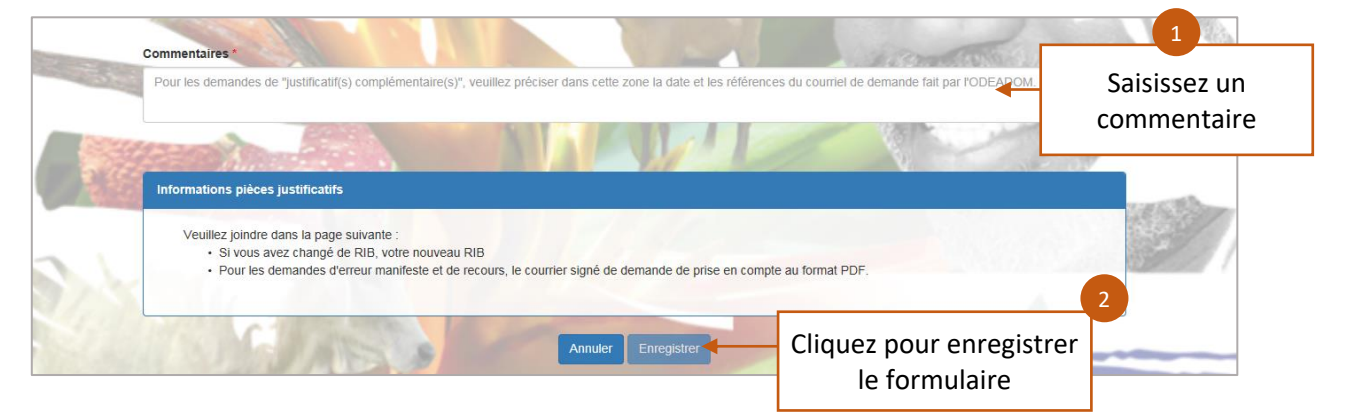

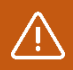

L'enregistrement du formulaire vous redirige vers la page de téléchargement des pièces justificatives :

|                                                                                                    | Structuration de l'éleva                                                                                                    | ge - Dossier comp                                         | lémentaire             |                |
|----------------------------------------------------------------------------------------------------|----------------------------------------------------------------------------------------------------|-----------------------------------------------------------|------------------------|----------------|
| <ul> <li>Structuration de l'é</li> </ul>                                                                          | levage - Dossier complémentaire                                                                                                    |                                                           |                        |                |
|                                                                                                    | mandeur                                                                                                    |                                                           |                        |                |
| <ul> <li>Dossier n° 7500578</li> </ul>                                                                            | 8 - Campagne 2019                                                                                                    |                                                           | Accéder à mes a        | utres dossi 1  |
| Cliquez sur le bouton ci-dessous pour compléter ou modifier votre fo                                              |                                                                                                    | ifier votre formulaire                                    | Si besoin retourne     | z sur le       |
|                                                                                                    | Acced                                                                                                    | der au formulaire                                         | formulaire du do       | bssier         |
|                                                                                                    | Acced<br>Pièces justi                                                                                                    | der au formulaire                                         | tormulaire du do       | ossier         |
| Veuillez déposer les pièces                                                                                       | Acced<br>Pièces justi<br>justificatives suivantes:                                                                                                 | der au formulaire                                         | formulaire du do       | ossier         |
| Veuillez déposer les pièces<br>Pièces justificatives 1                                                            | Pièces justi<br>justificatives suivantes:                                                                                                    | der au formulaire                                         | tormulaire du do       | s) jointe(s) 📐 |
| Veuillez déposer les pièces<br>Pièces justificatives<br>Merci de fournir les autres p                             | Acced<br>Pièces justi<br>justificatives suivantes:                                                                                                 | der au formulaire                                         | tormulaire du do       | s) jointe(s) 📐 |
| Veuillez déposer les pièces<br>Pièces justificatives<br>Merci de fournir les autres p<br>Vous pouvez joindre plus | Acced<br>Pièces justi<br>;justificatives suivantes:<br>pièces justificatives du dossier<br>ieurs fichiers dans cette section.                      | der au formulaire                                         | O pièce(               | s) jointe(s) 📐 |
| Veuillez déposer les pièces<br>Pièces justificatives<br>Merci de fournir les autres p<br>Vous pouvez joindre plus | Pièces justi<br>justificatives suivantes:<br>*<br>pièces justificatives du dossier<br>ieurs fichiers dans cette section.<br>Nom de la pièce jointe | der au formulaire<br>ifficatives demandées<br>Télécharger | O pièce(:<br>Supprimer | s) jointe(s) 🛆 |

Les pièces justificatives doivent être au format : xls ; xlsx ; pdf et zip.

Vous pouvez enregistrer le dossier sans le valider pour pouvoir y revenir ultérieurement ou le soumettre directement.

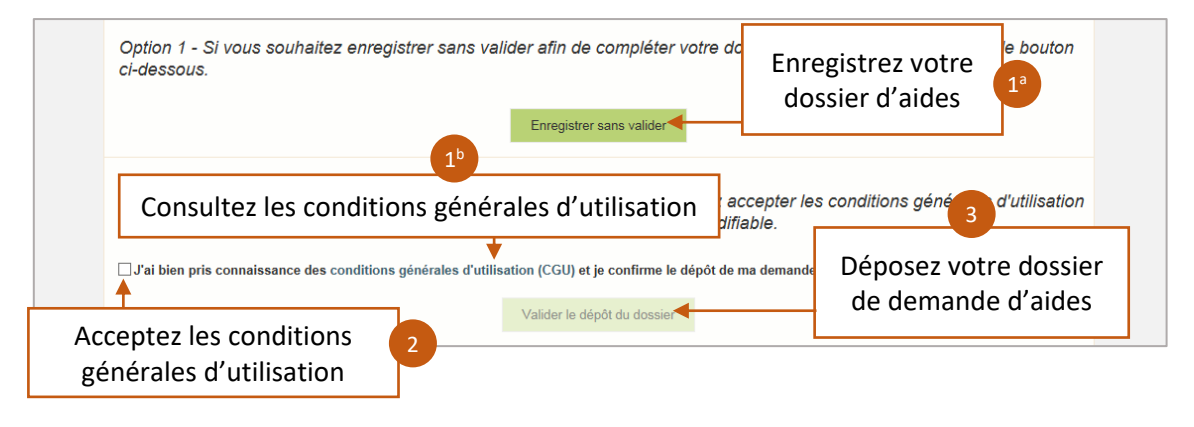

Le dossier de demande d'aides doit être déposé définitivement pour être pris en compte par les services de l'ODEADOM : Seule la date de dépôt définitif par le bénéficiaire sera prise en compte.

Comme lors d'un dépôt de dossier initial, vous êtes notifiés ainsi que le gestionnaire ODEADOM